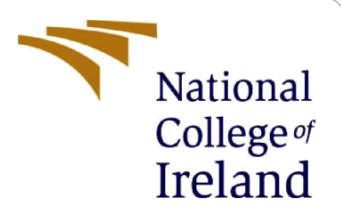

# **Configuration Manual**

MSc Internship

MSc Cyber Security

Shirish Kumar Shrikant Jagdale Student ID: x18146023

> School of Computing National College of Ireland

Supervisor: Mr Imran Khan

### National College of Ireland

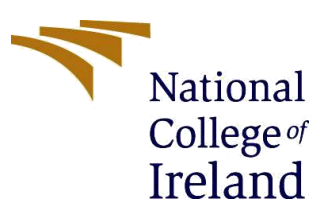

2019-2020

Year:

#### **MSc Project Submission Sheet**

#### **School of Computing**

| Student Sh | nirish Kumar | Shrikant Jagdale |
|------------|--------------|------------------|
|------------|--------------|------------------|

X18146023

Student ID:

Name:

**Programme:** Msc Cyber Security

Module: Academic Internship

Lecturer: Mr Imran Khan Submission

**Due Date:** 12<sup>th</sup> December 2019

**Project Title:** Secure sharing of secret key on insecure channel using Quantum Key Distribution

#### Word Count:925 Page Count: 5

I hereby certify that the information contained in this (my submission) is information pertaining to research I conducted for this project. All information other than my own contribution will be fully referenced and listed in the relevant bibliography section at the rear of the project.

<u>ALL</u> internet material must be referenced in the bibliography section. Students are required to use the Referencing Standard specified in the report template. To use other author's written or electronic work is illegal (plagiarism) and may result in disciplinary action.

I agree to an electronic copy of my thesis being made publicly available on NORMA the National College of Ireland's Institutional Repository for consultation.

Signature:

Date:

#### PLEASE READ THE FOLLOWING INSTRUCTIONS AND CHECKLIST

| Attach a completed copy of this sheet to each project (including multiple  |  |
|----------------------------------------------------------------------------|--|
| copies)                                                                    |  |
| Attach a Moodle submission receipt of the online project                   |  |
| submission, to each project (including multiple copies).                   |  |
| You must ensure that you retain a HARD COPY of the project, both           |  |
| for your own reference and in case a project is lost or mislaid. It is not |  |
| sufficient to keep a copy on computer.                                     |  |

Assignments that are submitted to the Programme Coordinator Office must be placed into the assignment box located outside the office.

#### Office Use Only

| Signature:                       |  |
|----------------------------------|--|
| Date:                            |  |
| Penalty Applied (if applicable): |  |

# **Configuration Manual**

## Shirish Kumar Shrikant Jagdale Student ID: x18146023

# **1** Introduction

This Configuration manual provides details about proposed model for securing the secret key. In this research a BB84 protocol of QKD is used for secure sharing of key. Along with secure sharing of key we have introduce another model in which MITM attack is performed. For running the code Java Eclipse platform is used, the process is divided into two section key sharing using QKD and Encryption /decryption process using AES. The key generated from key sharing process in QKD is later used for encryption and decryption process. Secure sharing of key using Quantum key distribution can be understood in following section.

# 2 System Configuration

This section provides over view of the system used for implementation of our proposed system

## 2.1 Hardware Configuration

Operating System: - Windows 10 Processor: 2 CPU System: 64 bits Hard drive: 1TB Memory (RAM): 8GB

### 2.2 Software Configuration

For implementing our process code we have used following software.

| Tool        | Version | Description                                                                                                    |
|-------------|---------|----------------------------------------------------------------------------------------------------|
| JAVA        | Java 8  | It is software language basically use<br>for designing various programs and<br>applications                                                     |
| Eclipse IDE | 2019-06 | It is an Integral Development<br>environment used in computer<br>programming it consist of various<br>plug-ins and customize environment<br>[1] |

# 3 Working

In this section we will described about the working of our system what software needed and how to install them on system.

### 3.1 Software Installation

> Java software is downloaded using following link

https://www.java.com/en/download/

| الله المعالم المعالم المعالم المعالم المعالم المعالم المعالم المعالم المعالم المعالم المعالم المعالم المعالم ا<br>المعالم المعالم المعالم المعالم المعالم المعالم المعالم المعالم المعالم المعالم المعالم المعالم المعالم المعالم | Search ्र                                                                                                    |
|----------------------------------------------------------------------------------------------------|----------------------------------------------------------------------------------------------------|
| All Java Downloads<br>If you want to download<br>Java for another computer<br>or Operating System, click<br>the link below.<br>All Java Downloads                                                                                 | Java Download<br>Download Java for your desktop computer now!<br>Version 3 Update 231<br>Reliase date October 15, 2019                                                                                                    |
| Report an issue<br>Why am I always redirected<br>to the spage when visiting a<br>to the spage when when pp?<br>> Learn more<br>> Report an issue                                                                                  | Important Oracle Java License Update     The Oracle Java License has changed for releases starting April 16, 2019.     The Oracle Java License has changed for releases starting April 16, 2019.     The Oracle Java License has changed for releases starting April 16, 2019.     The Oracle Java License has changed for releases for the oracle Java G is substantially     different from prior Oracle Java Licenses. The new license permits contain uses, such as personal     uses the substantial between the terms carefully before downloading and     using this product. An FAO is available where,     Commercial license and support is available with a low cost Java SE Subscription.     Oracle also provides the latest OpenJDK release under the open source <u>OPI License</u> at     Jaka Java. |
|                                                                                                    | Java Download  What is Java? > Do I have Java? > Need Helic?  Why download Java? Java technology allows you to work and play in a secure computing environment. Upgrading to the latest<br>avav version improves the security of your system, as older versions do not include the latest security<br>updates.                                                                                                    |
|                                                                                                    | Java allows you to play online games, chat with people around the world, calculate your mortgage interest,<br>and view images in 3D, just to name a few.                                                                                                    |

Fig -1 Java website for downloading software

> Downloading Eclipse IDE for running the program.

The Eclipse IDE can be downloaded from following website. <a href="https://www.eclipse.org/downloads/">https://www.eclipse.org/downloads/</a>

| ECLIPSE                                                        |                                                               | Members Working Groups                                                               | €login ≱ManagaCooki<br>Projects More-                                                                                                    |
|----------------------------------------------------------------|---------------------------------------------------------------|--------------------------------------------------------------------------------------|----------------------------------------------------------------------------------------------------|
| Download Eclipse Techr<br>that is right for you                | nology                                                        |                                                                                      | tiquerente de la constante de la constante de la const |
| Litt close                                                     | Tool Platforms                                                |                                                                                      |                                                                                                    |
| Get Eclinee IDE 2019-09                                        | Eclipse Che                                                   | (2)Drive                                                                             |                                                                                                    |
| Installyour fevorite desistap IDE packages.<br>Download 64 bit | Eclipse Che is a developer<br>workspace server and cloud IDE. | A modern, open source software<br>development environment that<br>runs in the cloud. |                                                                                                    |

Fig-2 website for Eclipse IDE installation

### 3.2 Running the program for key sharing

To run the project first we have to open Eclipse IDE then to run the code. When eclipse is open, first go to menu bar click on file then import project from the file.

| File Edit Navigate Search Project Run Window Help |                                                                                                    |                                                                                                    |                                 |                                       |                                                                                                    |        |
|---------------------------------------------------|----------------------------------------------------------------------------------------------------|----------------------------------------------------------------------------------------------------|---------------------------------|---------------------------------------|----------------------------------------------------------------------------------------------------|--------|
| 😁 = 🔛 🐚 👻 🏘 = O = 🏊 = 🏰 🞯 = 🥭 😂 🛷 = 🖢 =           | 51 - 🗢 🗢                                                                                                    | > • ⇔ •                                                                                                    |                                 |                                       |                                                                                                    |        |
| 12 Package Explorer 13                            | 🕖 Basis.java                                                                                                    | ra 🕒 Console 😂 🚺 BB84StaticVars.java                                                                                                    | 💭 Client.java 🛛 💭 Qi            | Qubit.java 👔 GUIDynamicEncryptionAndD | Decryption.java 👔 Ciphers.javi                                                                                                    | a 🚺 Co |
| <pre>Set bidd</pre>                               | -termina          The          The          The          The          The          The          The          The          The          The          The          The          The          The          The          The          The          The | Parapert Projects from File System or Anchore Papert Projects from File System or Anchore Papert Projects from File System or Anchore Import source import source import | rchive file to find projects an | nd import them in the IDE.            | Derectory Archive<br>Select All<br>Desicct All<br>O of 0 selected<br>Helde already open projects<br>New<br>Select<br>Select<br>Select<br>Select | WE J   |
|                                                   |                                                                                                    |                                                                                                    |                                 |                                       |                                                                                                    |        |

Fig-3 Loading the project in IDE

To import project click on directory go to path and load the project. Once the project is uploaded you will see all the java files present in package bb84.

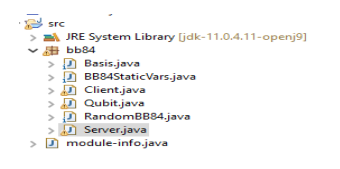

Fig -4 side pannel of IDE

Once the project is uploaded first run the server file to get connection and you will get following message shown in figure.

```
Server (1) [Java Application] C:\Program Files\AdoptOpenJDK\jdk-11.0.4.11-openj9\bin\javaw.exe (12-Dec-2019, 2:10:56 pm)
--NOTE:
--The horizontal/vertical basis is represented by 'H'
--The diagonal45 basis is represented by 'D'.
--Empty/unknown contents are dentoted by '_'
Whenever the program pauses, press ENTER to continue.
Would you like to simulate an eavesdropper (y/n):
n
Eve will not be simulated.
1. Alice is waiting for Bob...
```

Fig-5 Message received after server file is run

Select the choice of the process which you need to perform

If you type 'n' on console the program will run without introducing eve i.e. eavesdropper and program will wait for connection from Bob.

Then Run the client file to establish connection between server Alice and client Bob.

| 📴 Console 🐹 🗓 GUIDynamicEncryptionAndDecryption.java 🏾 💭 Ciphers.java 🔹 🕅 Consta                                                                 | ants.java 🗾 Server.java          | 🚺 Random BB84. java      | 🕖 Qubit.java    | 🕖 Client.java    | BB84Static Vars.java   | 🕖 Basis.java            |
|----------------------------------------------------------------------------------------------------|----------------------------------|--------------------------|-----------------|------------------|------------------------|-------------------------|
|                                                                                                    |                                  |                          |                 |                  | = X 🔆 🗎                | 🚮 🖻 💭 🛃 🖬 🗸             |
| <terminated> Client (1) [Java Application] C:\Program Files\AdoptOpenJDK\jdk-11.0.4.11-openj9\bin\j<br/>NOTE:</terminated>                       | javaw.exe (12-Dec-2019, 2:15:4   | 6 pm)                    |                 |                  |                        |                         |
| The horizontal/vertical basis is represented by 'H'<br>The diagonal45 basis is represented by 'D'.<br>Empty/unknown contents are dentoted by '_' |                                  |                          |                 |                  |                        |                         |
| <ol> <li>Bob is is trying to connect to Alice</li> <li>Bob has connected.</li> </ol>                                                             |                                  |                          |                 |                  |                        |                         |
| 3. Receiving the candidate key in qubit format from Alice:                                                                                       | 11001101011111000101101          | 111101000001111100011    | 100011001111001 | 0011001110011010 | 0001001001101010101000 | 00010000001010111011110 |
| 4. The random bases that were used to receive qubits that are displayed above<br>HDHHDDHHDDDDDDDDDHHHDDDHDHHHDDHHHDDHDDDD                        | e are:<br>DHDDHDHHHDDHDHHDDHHDDH | IDHHHDDDDHHDDHDDDHDHH    | HDDDHHDHHHDHDH  | DDDHHHDDHDDHHDH  | HHDDDHDHHHDHDDHDDDDDH  | HHHDHHHHDDDDHHHDDDDHD   |
| 5. Sending own bases for comparison.                                                                                                    |                                  |                          |                 |                  |                        |                         |
| 6. Receiving Alice's basis:<br>нноронининининининорноронороноронороророр                                                                         | HDHDHHDDHHDDDDDHHDDHHH           | IDDDHDDHHHDDDDDDDDDHDHHI | DDHHHDHDDHDHDHD | DDHHHDDHDHDDDDHE | DDDHDDDDDDHDDDDDDHH    | HDHHHHDHDDHHHHDHHDDDDHE |
| 7. Finding the common bases The common bases are:<br>HD_HHDHDDDDH_HDDDD_DDD_HHDH_DDH_D_H_HHHHHH_D                                                | DHH_D_DF                         | HDHDDH_DDDDHH_           | HD_H            | DD_HH_DD_DH_     | D_D_D_HDD_DDDD_H       | H_HH_H_H_DH_H_DDD       |
| 8. Receiving valid key bits from Alice to test for the presence of Eve:                                                                          | 11                               | 0_0101_                  |                 | 0_0_10           | 11_1_10                | 0_001_1_                |
| 9. Sending corresponding, own bits of the key to test for Eve:<br>110_1_111_11_11_010_0011_1                                                     | 1_1                              | 0_0101_                  |                 | 0_0_1_0          | 1 1 1 1 10             | 0_001_1                 |
| 10. The two sets of test bits are the same - Eve has not been detected.                                                                          |                                  |                          |                 |                  |                        |                         |
| 11. Key exchange was successful, your key is:<br>1011100011011010011111110010100100100000                                                        | 10111010111011100011110          | 911001010101101100000    | 111110010001001 | 0010111110010101 | 101011011101111010010  | 0110101100010101010101  |
|                                                                                                    |                                  |                          |                 |                  |                        |                         |

Fig 6 output received when client file is run

And this is how you get your secret key. Then use the same key for encryption and decryption of text message.

### 3.3 Running the program for encryption and decryption

The key generated in previous section can now use for encryption and decryption of text message. For encryption and decryption the same process needs to be followed as done in previous section. The GUI dynamicEncryptionDecryption .java file should be run for execution of program.

Once the code debugged and run properly you will see a GUI on screen.

| 1 | 🛃 Dynamic Enci | ryption and Decrypt | on         | - |      | ×   |
|---|----------------|---------------------|------------|---|------|-----|
| l | Help           |                     |            |   |      |     |
| ł |                |                     |            |   |      |     |
|   |                |                     |            |   |      |     |
|   |                |                     |            |   |      |     |
|   |                |                     |            |   |      |     |
|   |                |                     |            |   |      |     |
|   |                |                     |            |   |      |     |
| 1 |                |                     |            |   |      |     |
|   |                |                     |            |   |      |     |
| İ |                |                     |            |   |      |     |
|   |                |                     |            |   |      |     |
|   |                |                     |            |   |      |     |
|   |                |                     |            |   |      |     |
| ļ |                |                     |            |   |      |     |
|   | ENCRYPT        | O DECRYPT           | PASSWORD : |   | Defa | ult |

Fig -7 GUI for encryption and decryption process.

At the left size of the application we have to give plain text and at the right hand we will get corresponding cipher text when the key is put in password block.

| Dynamic Encryption and Decryption Help             |                                                     | -     |                | ×     |
|----------------------------------------------------|-----------------------------------------------------|-------|----------------|-------|
| You are looking at demo of<br>configuration manual | ×1j <sup></sup> □Ы; æy□ 0 q⊡ P1<br>ġñ N ċøqIqĥ⊡ððö⊡ | .7D8( | IJ_ ?Œ<br>G_3: | I, TO |
| ENCRYPT      O DECRYPT                             | PASSWORD : 0010010                                  |       | Defau          | ılt   |

Fig -8 working of application (encryption)

For decryption of cipher text you choose the radio button 'DECRYPT' and hence at left most side you will see generated cipher text and when you put the same key you will get corresponding plain text.

| Dynamic Encryption and Decryption                                       | -                                  | -    |               | ×   |
|-------------------------------------------------------------------------|------------------------------------|------|---------------|-----|
| Help                                                                    |                                    |      |               |     |
| ×1j <sup>™</sup> DW;æýO 0 q⊡P17D8q⊡?@D, ID<br>ĝŇ N ĊØqIqĥDððöDDDS10GD3: | You are looking<br>of configuratio | f at | demo<br>anual |     |
| ○ ENCRYPT                                                               | PASSWORD : 0010010                 |      | Defau         | ılt |

Fig -9 working of application (decryption)

# **4** References

[1] "Eclipse," 10 12 2019. [Online]. Available: https://help.eclipse.org/kepler/index.jsp?topic=%2Forg.eclipse.platform.doc.isv%2Fguide%2Fint\_eclipse.htm.